| ICT hulpkaart              |                                                                                                    |  |
|----------------------------|----------------------------------------------------------------------------------------------------|--|
| Algemeen<br>(LVO account)  | Elke leerling heeft een leerlingnummer dat bestaat uit 6 cijfers,<br>bijvoorbeeld "123456". In het LVO account komt daarvoor "BF" van<br>Bonnefanten College, bijvoorbeeld "BF123456"                                                                   |  |
|                            | Bij nieuwe leerlingen is BF vervangen door "62", bijvoorbeeld<br>"62123456"                                                                                                    |  |
| Algemeen<br>(e-mailadres)  | Het e-mailadres van een leerling bij het Bonnefanten College<br>bestaat uit het LVO account aangevuld met<br>"leerling.bonnefantencollege.nl"<br>bijvoorbeeld "BF123456@leerling.bonnefantencollege.nl" of<br>"62123456@leerling.bonnefantencollege.nl" |  |
| Inloggen op                | Een leerling moet op school inloggen met:                                                                                                    |  |
| schoollaptop of            | LVO account + wachtwoord                                                                                                    |  |
| schoolpc                   |                                                                                                    |  |
| Office365                  | Elke leerling heeft een Office 365 account, ga naar<br><u>www.bonnefantencollege.nl</u> en kies voor:<br><b>webmail</b><br>Inloggen:                                                                                                    |  |
|                            | school e-mailadres + wachtwoord                                                                                                    |  |
|                            | Hier kun je vinden:                                                                                                    |  |
|                            | Gratis Microsoft Office installatie (klik op menu, office 365)                                                                                                    |  |
|                            | Outlook voor te e-mailen                                                                                                    |  |
|                            | <ul> <li>OneDrive voor het opslaan en delen van bestanden</li> </ul>                                                                                                    |  |
| Somtoday                   | In Somtoday kun je inloggen via:                                                                                                    |  |
|                            | https://lvoc.somtoday.nl                                                                                                    |  |
|                            | Inloggen:                                                                                                    |  |
|                            | school e-mailadres + wachtwoord                                                                                                    |  |
| It's Learning              | Ga haar de website <u>https://ivo.itsiearning.com</u>                                                                                                    |  |
|                            | school e-mailadres + wachtwoord                                                                                                    |  |
|                            |                                                                                                    |  |
| Wachtwoord Self<br>Service | Registreer je account via: https://wachtwoord.stichtinglvo.nl                                                                                                    |  |
|                            | Na de keuze van 3 beveiligingsvragen kan de leerling zelf zijn/haar                                                                                                    |  |
|                            | wachtwoord in de toekomst resetten                                                                                                    |  |

| ICT probleemoplosser       |                                                                                                    |
|----------------------------|----------------------------------------------------------------------------------------------------|
| It's Learning              | <ol> <li>Bij inlogproblemen, controleer de status van deze online<br/>dienst via de website <u>https://status.itslearning.com</u><br/>Bij storingen: probeer het op een later moment nog eens.<br/>Het ligt niet aan de accountgegevens van school</li> <li>Zijn er geen storingen, probeer via<br/><u>https://login.microsoftonline.com/</u> in te loggen met het<br/><b>office365 account</b>.<br/>Lukt dit: Dan is je account nog gewoon actief!<br/>Fout in e-mailadres? Fout in wachtwoord? Probeer het ook<br/>eens op een andere browser (Google Chrome, Firefox) of<br/>verwijder de geschiedenis en caches van je browser</li> <li>Neem contact op met je mentor om het samen te<br/>proberen. De mentor kan je eventueel doorsturen naar de<br/>key-users van school</li> <li>Als het inloggen via <b>office365</b> ook niet lukt, probeer dan de<br/>Wachtwoord Self Service</li> </ol> |
| Somtoday                   | <ol> <li>Bij inlogproblemen, controleer de status van deze online<br/>dienst via de website <u>https://som.today/status</u><br/>Bij storingen: probeer het op een later moment nog eens.<br/>Het ligt niet aan de accountgegevens van school</li> <li>Zijn er geen storingen, probeer via<br/><u>https://login.microsoftonline.com/</u> in te loggen met het<br/><b>office365 account</b><br/>Lukt dit: dan is je account nog gewoon actief!<br/>Fout in e-mailadres? Fout in wachtwoord? Probeer het ook<br/>eens op een andere browser (Google Chrome, Firefox) of<br/>verwijder de geschiedenis en caches van je browser</li> <li>Neem contact op met je mentor om het samen te<br/>proberen. De mentor kan je eventueel een bericht sturen<br/>naar onze ICT medewerker.</li> <li>Als het inloggen via office365 ook niet lukt, probeer dan de<br/>Wachtwoord Self Service</li> </ol>          |
| Wachtwoord Self<br>Service | Als je account geregistreerd is, kun je je wachtwoord resetten via:<br><u>https://wachtwoord.stichtinglvo.nl</u><br>Vul je <b>LVO account</b> in en de <b>3 beveiligingsvragen</b> , pas je<br>wachtwoord aan.<br>Lukt dit niet, neem contact op met <u>p.schiepers@stichtinglvo.nl</u>                                                                                                    |